# **BOOTLOADER NO ARDUINO**

## Circuito básico (esquema e construção) Programação do bootloader

Carregamento do bootloader no ATMega 328P

O bootloader do Arduino é um pequeno programa que é executado quando o Arduino é ligado ou reiniciado, em outras palavras, é um conjunto de instruções necessárias para que o Arduino seja inicializado.

O objetivo desta apostila é mostrar que é possível restaurar a pré-programação, neste caso o bootloader, que está inserida no microcontrolador do Arduino, caso ocorra algum defeito ou esteja corrompido.

Assim, é possível fazer a restauração gravando um novo bootloader ou gravar um bootloader em um novo microcontrolador.

Para gravar um novo bootloader utiliza-se um dispositivo denominado ISP (Incircuit Serial Programmer ou In-System Programmer).

A partir de um Arduino funcionando normalmente (consideremos neste exemplo o Arduino UNO), podemos então gravar o bootloader no AtMega328P, utilizando um circuito que pode ser montado em uma matriz de contatos.

Veja abaixo o diagrama esquemático construído no aplicativo Proteus ISIS:

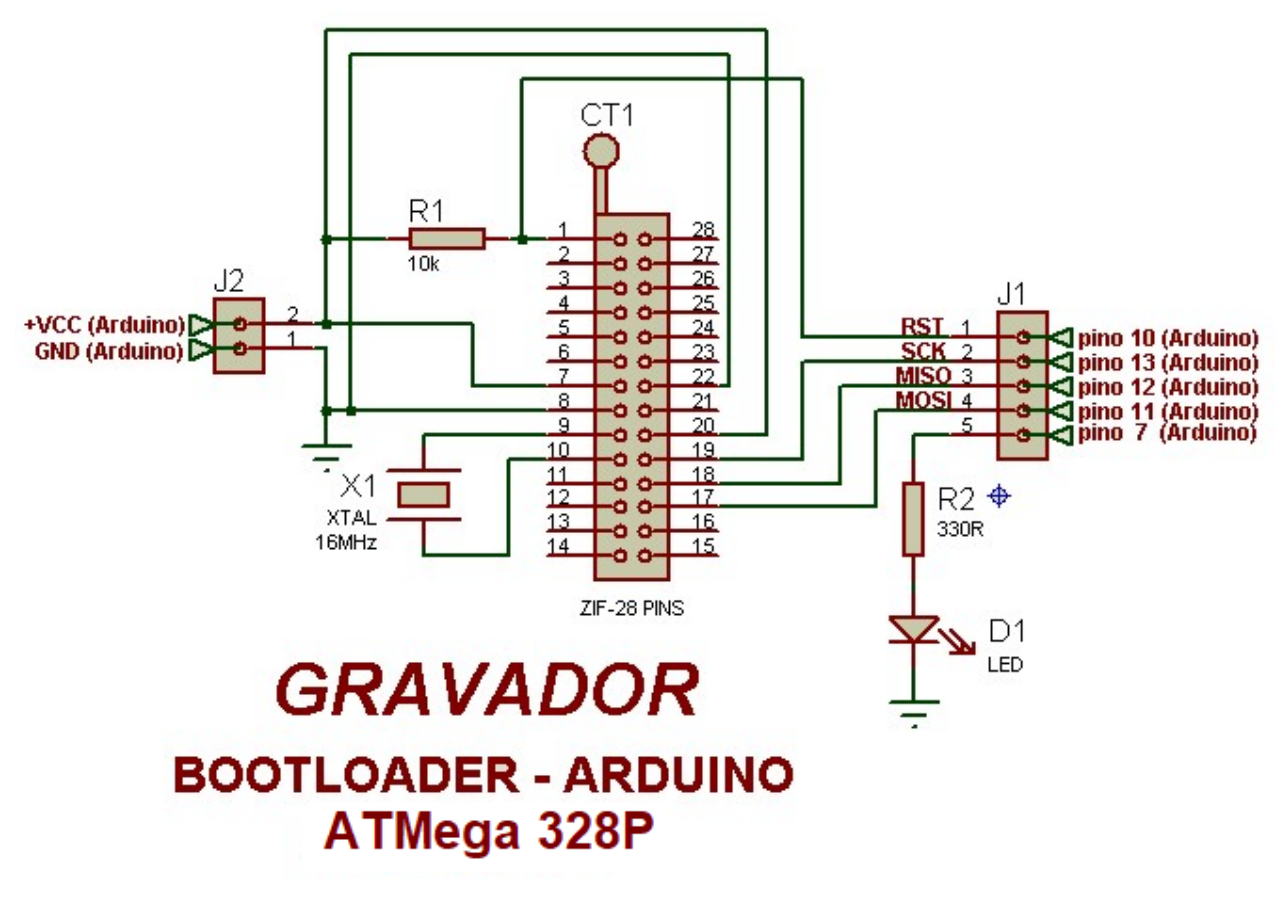

Veja a seguir o layout da montagem do bootloader em uma matriz de contatos (protoboard):

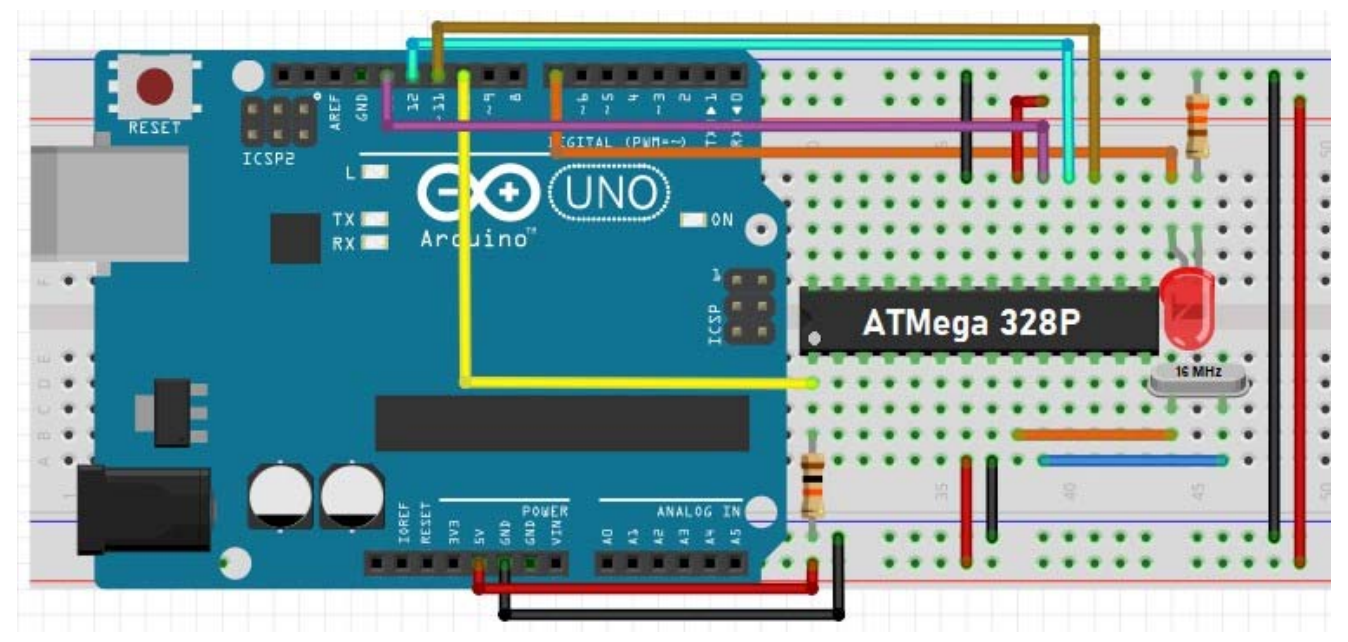

#### Materiais necessários:

- 1 Arduino UNO
- 1 Protoboard
- 1 Microcontrolador/Chip ATMega 328P
- 1 Cristal de 16MHz
- 1 Diodo led
- 1 Resistor de 330 ohms 1/4W
- 1 Resistor de 10k ohms 1/4W

### Interligações Arduino UNO com o Chip ATMega 328P

### Como gravar o bootloader no ATMega 328P?

Para isso devemos utilizar o IDE do programa Arduino instalado no computador, obedecendo as sequências descritas a seguir:

| ATMega 328P                           | Arduino UNO                             |  |  |
|---------------------------------------|-----------------------------------------|--|--|
| Pino 1 (RST)                          | Pino 10                                 |  |  |
| Pino 17 (MOSI)                        | Pino 11                                 |  |  |
| Pino 18 (MISO)                        | Pino 12                                 |  |  |
| Pino 19 (SCK)                         | Pino 13                                 |  |  |
| Pino 20 – ligar ao VCC                | Pino 7 – ligar ao led (anodo)           |  |  |
| Pino 22 – ligar ao GND                | VCC – ligar ao resistor de 10k          |  |  |
| Pino 7 – ligar ao VCC                 | GND – ligar ao resistor de 330R         |  |  |
| Pino 8 – ligar ao GND                 | OBS: resistor de 330 ohms é destinado a |  |  |
| Pinos 9 e 10 - ligar ao cristal 16MHz | limitar a corrente no led               |  |  |

 Após conectar ao computador, verificar se o Arduino foi devidamente reconhecido clicando na opção do menu Tools (Ferramentas). A figura a seguir mostra a conexão através da porta COM5.

| 🥯 sketa | ch_jan15a   A | rduino                        | IDE 2.3.4                                    |              |                |                                                      |  |  |
|---------|---------------|-------------------------------|----------------------------------------------|--------------|----------------|------------------------------------------------------|--|--|
| File Ed | lit Sketch    | Tools                         | Help                                         |              |                |                                                      |  |  |
| Ø       | € 🔊           | ,                             | Auto Format<br>Archive Sketch                | Ctrl+T       |                |                                                      |  |  |
| Ph      | sketch_ja     | 1                             | Manage Libraries                             | Ctrl+Shift+I |                |                                                      |  |  |
|         | 1             | -                             | Serial Monitor                               | Ctrl+Shift+M |                |                                                      |  |  |
| 57      | 2             |                               | Serial Plotter                               |              |                | once:                                                |  |  |
|         | 3<br>4<br>5   | 1                             | Firmware Updater<br>Upload SSL Root Certific | ates         |                |                                                      |  |  |
|         | 6             | I                             | Board: "Arduino Uno"                         |              |                |                                                      |  |  |
| ~       | 7             | I                             | Port: "COM5"                                 |              | ۱.             | Serial ports                                         |  |  |
| 0       | 9<br>10       | 1                             | Reload Board Data<br>Get Board Info          |              | ~              | <ul> <li>COM5 (Arduino Uno)</li> <li>COM1</li> </ul> |  |  |
| Q       | ł             | Programmer<br>Burn Bootloader |                                              | •            | COM22<br>COM24 |                                                      |  |  |
|         |               |                               |                                              |              |                | COM23<br>COM21                                       |  |  |

2 – Em File (Arquivo) selecione a opção Examples (Exemplos) e clique na opção ArduinoISP

|   | New Sketch<br>New Cloud Sketch | Ctrl+N<br>Alt+Ctrl+N |      | no 🔻                   |     |           |
|---|--------------------------------|----------------------|------|------------------------|-----|-----------|
|   | Open                           | Ctrl+O               |      |                        |     |           |
|   | Sketchbook                     |                      | ۲    |                        |     |           |
|   | Examples                       |                      | ٠    | Built-in examples      |     |           |
|   | Close                          | Ctrl+W               |      | 01.Basics              |     |           |
|   | Save                           | Ctrl+S               |      | 02.Digital             |     | - H       |
|   | Save As                        | Ctrl+Shift+S         |      | 03.Analog              |     |           |
|   | Preferences                    | Ctrl+Comma           |      | 04.Communication       |     | ▶ lly     |
|   | Advanced                       |                      | ►    | 05.Control             |     |           |
|   | Ouit                           | Ctrl+O               |      | 07.Display             |     |           |
| U |                                |                      | -    | 08.Strings             |     |           |
|   |                                |                      |      | 09.USB                 |     |           |
|   |                                |                      |      | 10.StarterKit BasicKit |     | - I       |
|   |                                |                      | <    | 11.ArduinoISP          | >   | •         |
|   |                                | 08                   | Stri | ngs                    | н   | <b>.</b>  |
|   |                                | 09                   | USE  | 3                      | ×   | 11        |
|   |                                | 10                   | Star | terKit BasicKit        | ×   | V         |
|   |                                | 11.                  | Ard  | uinolSP                | ► A | rduinoISP |

Será então aberto o sketch mostrando todos os comandos. Nesta versão do Arduino (IDE 2.3.4) os comandos e informações somaram um total de 734 linhas.

|    | 🔤 Ard   | luinoISP   A | rduino IDE 2.3.4                                                 |
|----|---------|--------------|------------------------------------------------------------------|
|    | File Ec | lit Sketch   | Tools Help                                                       |
| re | Ø       | € 🕞          | 🖞 Arduino Uno 👻                                                  |
|    | P-1     | Arduinol     | SP.ino                                                           |
|    |         | 1            | // ArduinoISP                                                    |
|    | _       | 2            | // Copyright (c) 2008-2011 Randall Bohn                          |
|    | 1       | 3            | // If you require a license, see                                 |
|    |         | 4            | <pre>// https://opensource.org/licenses/bsd-license.php</pre>    |
|    | D-fb    | 5            | //                                                               |
|    |         | 6            | // This sketch turns the Arduino into a AVRISP using the follow. |
|    |         | 7            | //                                                               |
|    | 0       | 8            | // Pin 10 is used to reset the target microcontroller.           |
|    | 0       | 9            | //                                                               |
|    |         | 10           | // By default, the hardware SPI pins MISO, MOSI and SCK are use  |
|    | Q       | 11           | // with the target. On all Arduinos, these pins can be found     |
|    |         | 12           | // on the ICSP/SPI header:                                       |
|    |         | 727          | ISPError++;                                                      |
|    |         | 728          | if (CRC EOP == getch()) {                                        |
|    |         | 729          | <pre>SERIAL.print((char)STK_UNKNOWN);</pre>                      |
|    |         | 730          | } else {                                                         |
|    |         | 731          | <pre>SERIAL.print((char)STK NOSYNC);</pre>                       |
|    |         | 732          | }                                                                |
|    |         | 733          | }                                                                |
|    |         | 734          | }                                                                |

3 – Clique no botão Upload (Carregar):

```
void setup() {
  // put your setup code here, to run once:
}
                             🔤 Ardung SP | Arduino IDE 2.3.4
void loop() {
                             File
                                       etch Tools Help
                                 Ed
  // put your main code her
                                               4
                                                  Arduino Uno
                                                                              Upload
                                                                         ¥
}
                                      Upload
                                          ino
                                    Ar
                                          // ArduinoISP
                                       1
                                       2
                                           // Copyright (c) 2008-2011 Randall Bohn
                                           // If you require a license, see
                                       3
                                           // https://opensource.org/licenses/bsd-lic
                                       4
                                       5
                                           11
                                       6
                                           // This sketch turns the Arduino into a AV
                                       7
                                           11
                                           // Pin 10 is used to reset the target micr
                                       8
```

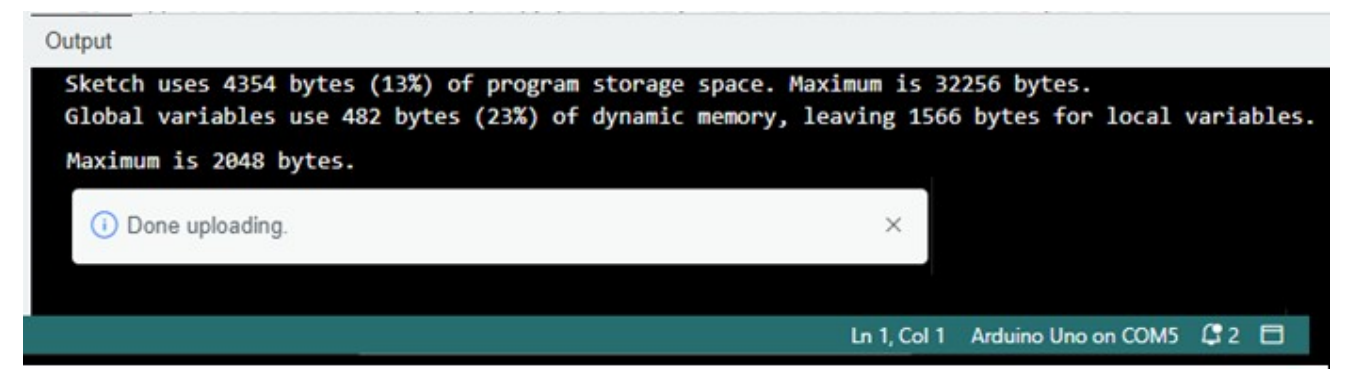

Se o carregamento ocorrer sem problemas, deverá aparecer a informação no campo Output (Saída), conforme mostra a figura acima.

Essas três etapas encerram o processo de preparação do Arduino, neste caso, Arduino UNO, estando pronto para a gravação do bootloader no chip ATMega 328P.

4 - Clique em Tools (Ferramentas) e verifique se as informações Board (Placa) e Port (Porta) estão corretas, para evitar qualquer erro de gravação

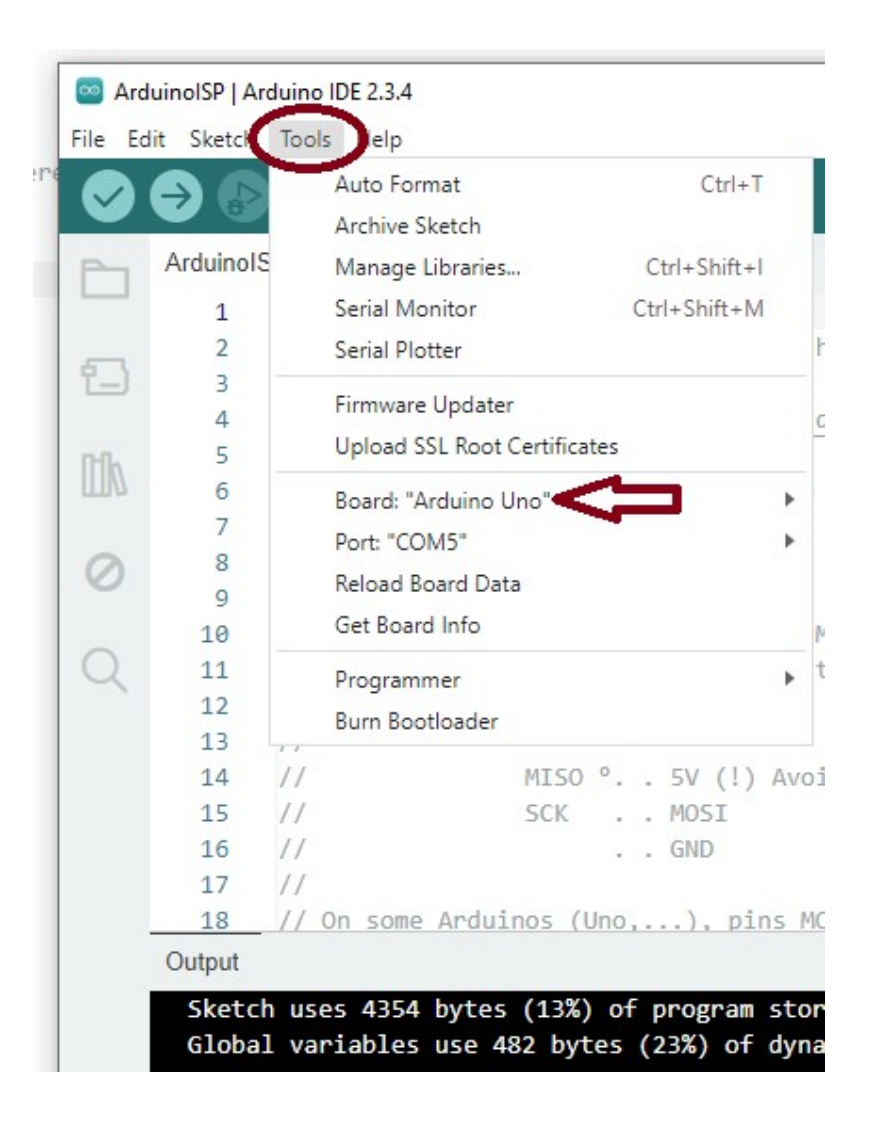

5 - Clique na opção Programmer (Gravador) e em seguida em Arduino as ISP

| 🔤 4  | ArduinoISP   Ard | duino IDE 2.3.4                                                             |                   |                               |
|------|------------------|-----------------------------------------------------------------------------|-------------------|-------------------------------|
| File | Edit Sketch      | Tools Help                                                                  |                   |                               |
|      | ) 🔿 🚯            | Auto Format<br>Archive Sketch                                               | Ctrl+T            |                               |
| P    | ArduinolS        | Manage Libraries                                                            | Ctrl+Shift+I      |                               |
|      | 1                | Serial Monitor                                                              | Ctrl+Shift+M      |                               |
|      | 2                | Serial Plotter                                                              |                   | hn                            |
|      | ) 3<br>4<br>5    | Firmware Updater<br>Upload SSL Root Certificates                            |                   | d-license.php                 |
| 0    | 7 8 9            | Board: "Arduino Uno"<br>Port: "COM5"<br>Reload Board Data<br>Get Board Info | •                 | microcontroller.              |
| Q    | 11               | Programmer                                                                  | Þ                 | Arduino as ISP                |
| 1    | 12<br>13         | Burn Bootloader                                                             |                   | Arduino as ISP (ATmega32U4)   |
| 1    | 14<br>15         | // MISO °<br>// SCK                                                         | 5V (!) Av<br>MOSI | , Arduino Gemma<br>ArduinoISP |

6 - Clique na opção Burn Bootloader (Gravar Bootloader):

|    | Auto Format                | Ctrl+T       |   |  |
|----|----------------------------|--------------|---|--|
|    | Archive Sketch             |              |   |  |
|    | Manage Libraries           | Ctrl+Shift+I |   |  |
|    | Serial Monitor Ctrl+Shift+ |              |   |  |
|    | Serial Plotter             |              |   |  |
|    | Firmware Updater           |              |   |  |
|    | Upload SSL Root Certific   | cates        |   |  |
|    | Board: "Arduino Uno"       |              | • |  |
|    | Port: "COM5"               |              | Þ |  |
|    | Reload Board Data          |              |   |  |
|    | Get Board Info             |              |   |  |
|    | Programmer: "Arduino a     | as ISP"      | • |  |
| C  | Burn Bootloader            |              |   |  |
| 11 |                            |              |   |  |

Observe que a linha logo acima da opção Burn Bootloader, a opção escolhida na item anterior "Arduino as ISP" deverá estar presente.

 7 – A partir daí, inicia-se o processo de gravação que dura apenas alguns segundos, conforme mostra a figura abaixo:

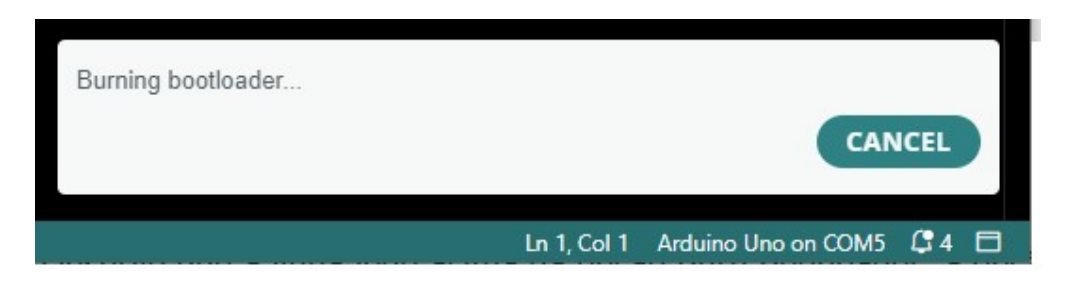

8 – Após alguns segundos, transcorrendo tudo normalmente, deverá aparecer a informação de gravação concluída:

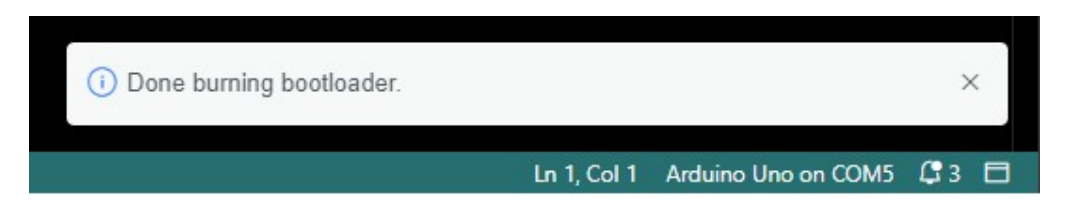

Pronto: O ATMega 328P está pronto para ser utilizado no Arduino UNO.

# **CONSTRUINDO A PCI DO BOOTLOADER**

Veremos a seguir como construir a placa de circuito impresso (PCI) para o bootloader, com a finalidade de aprimorar o aprendizado ou, para aqueles que não desejam utilizar a matriz de contatos (protoboard ou simplesmente board), dando preferência a um projeto mais profissional.

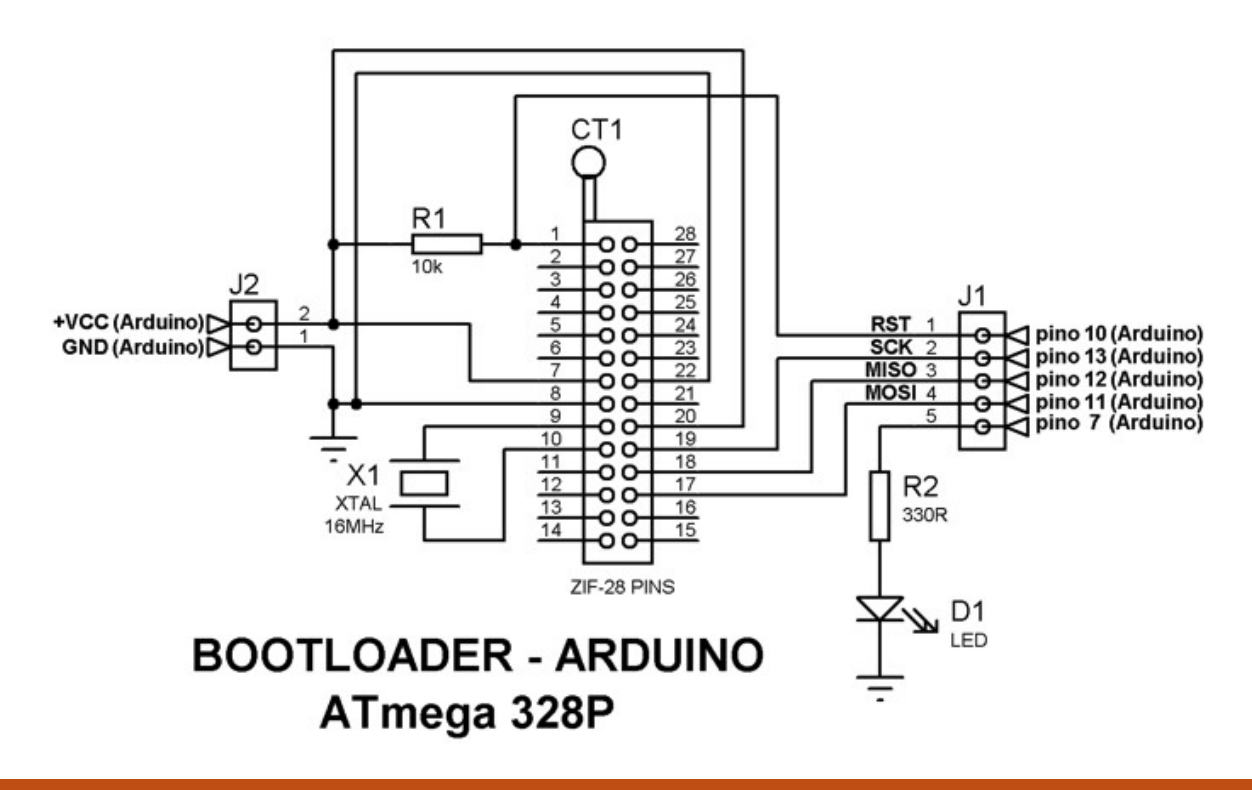

### Top view

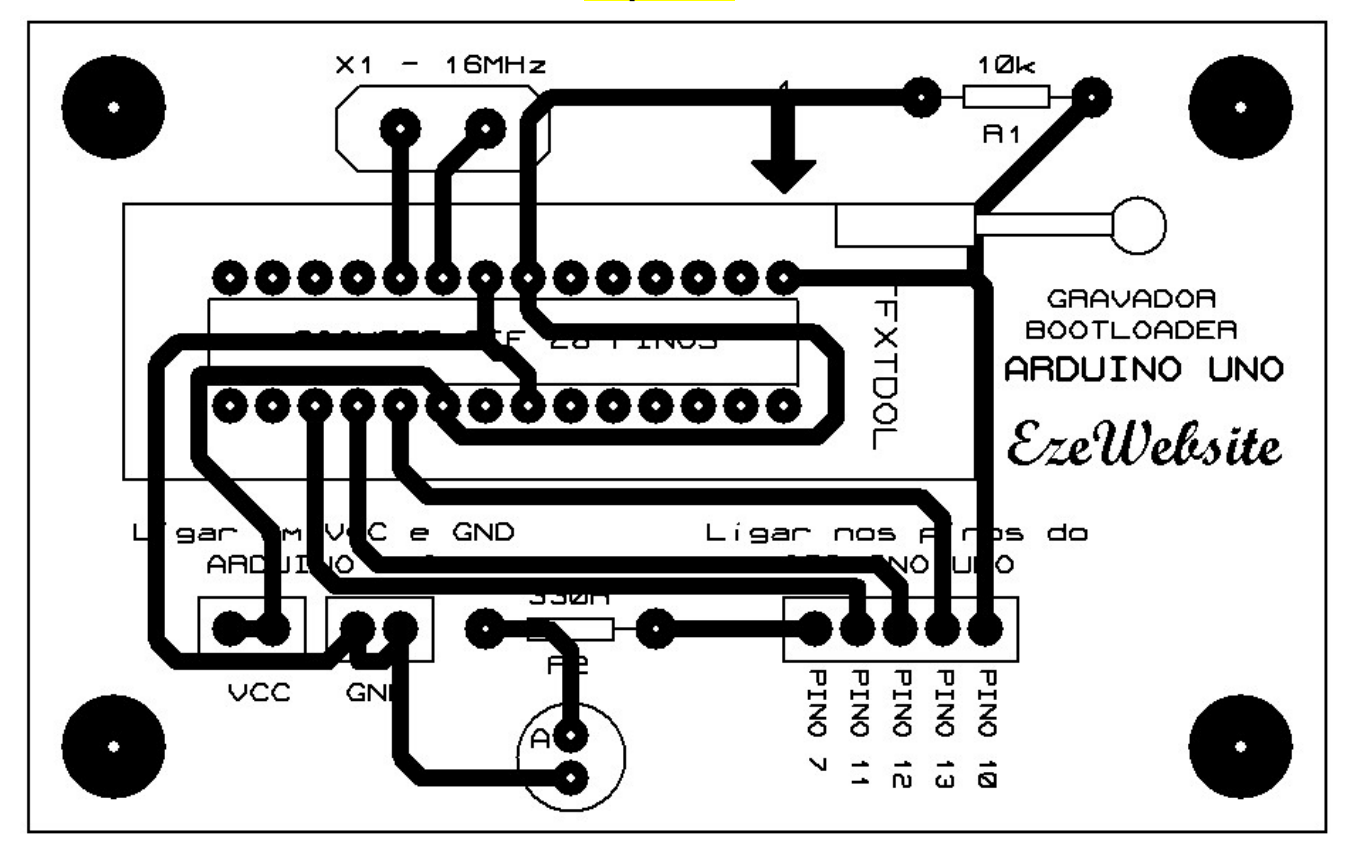

Top view - silkscreen

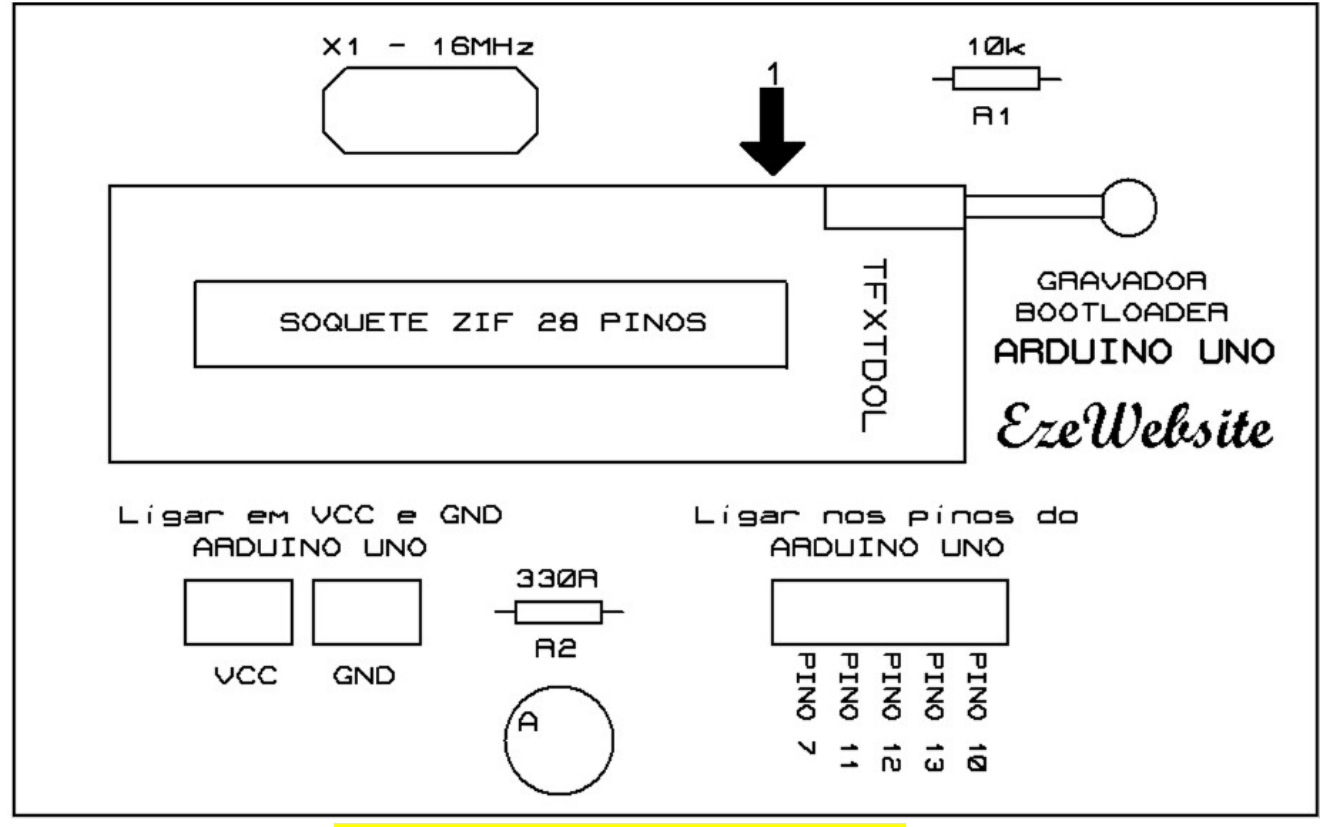

Top view – lado dos componentes

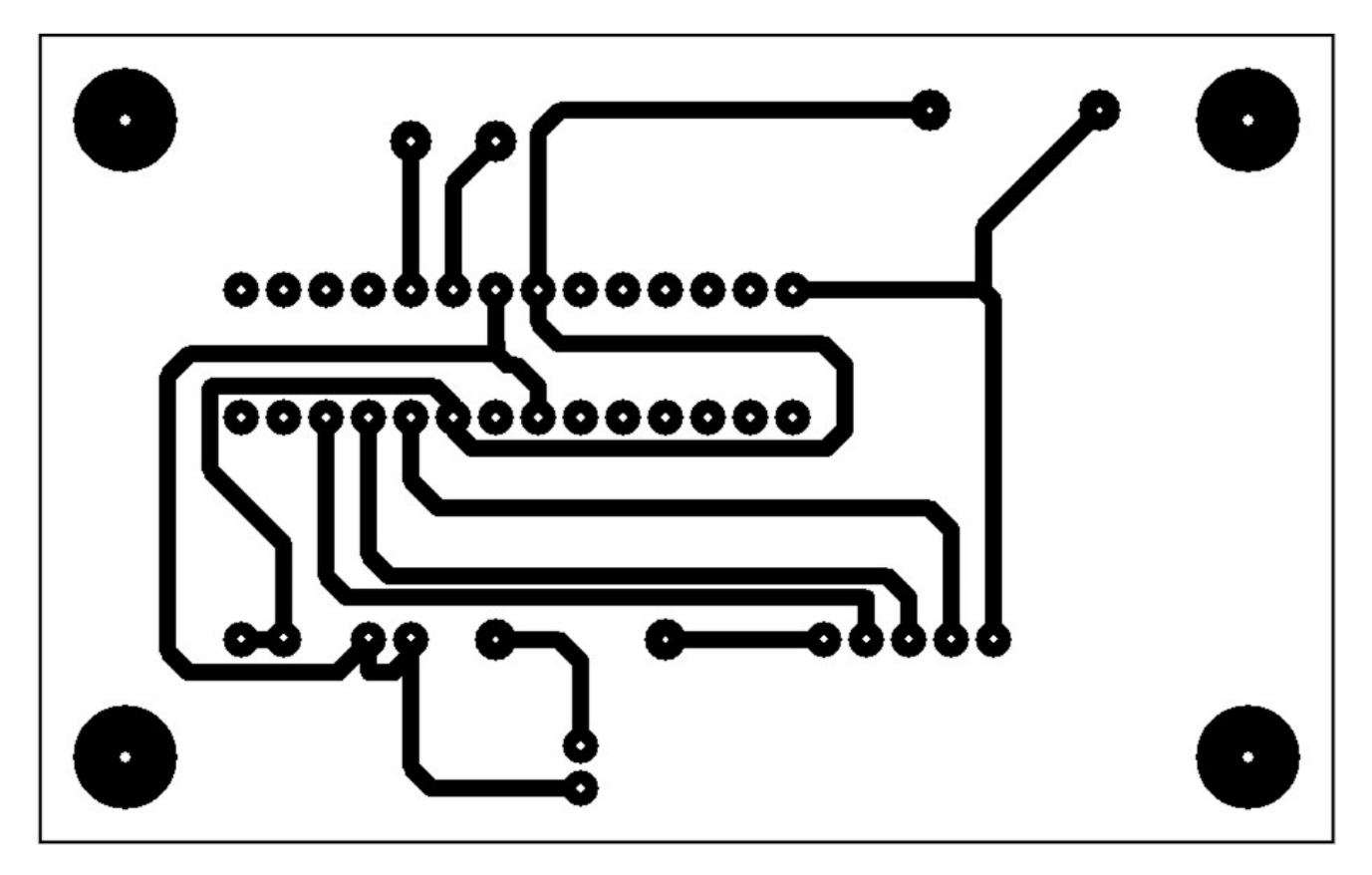

Bottom view – soldagem dos componentes

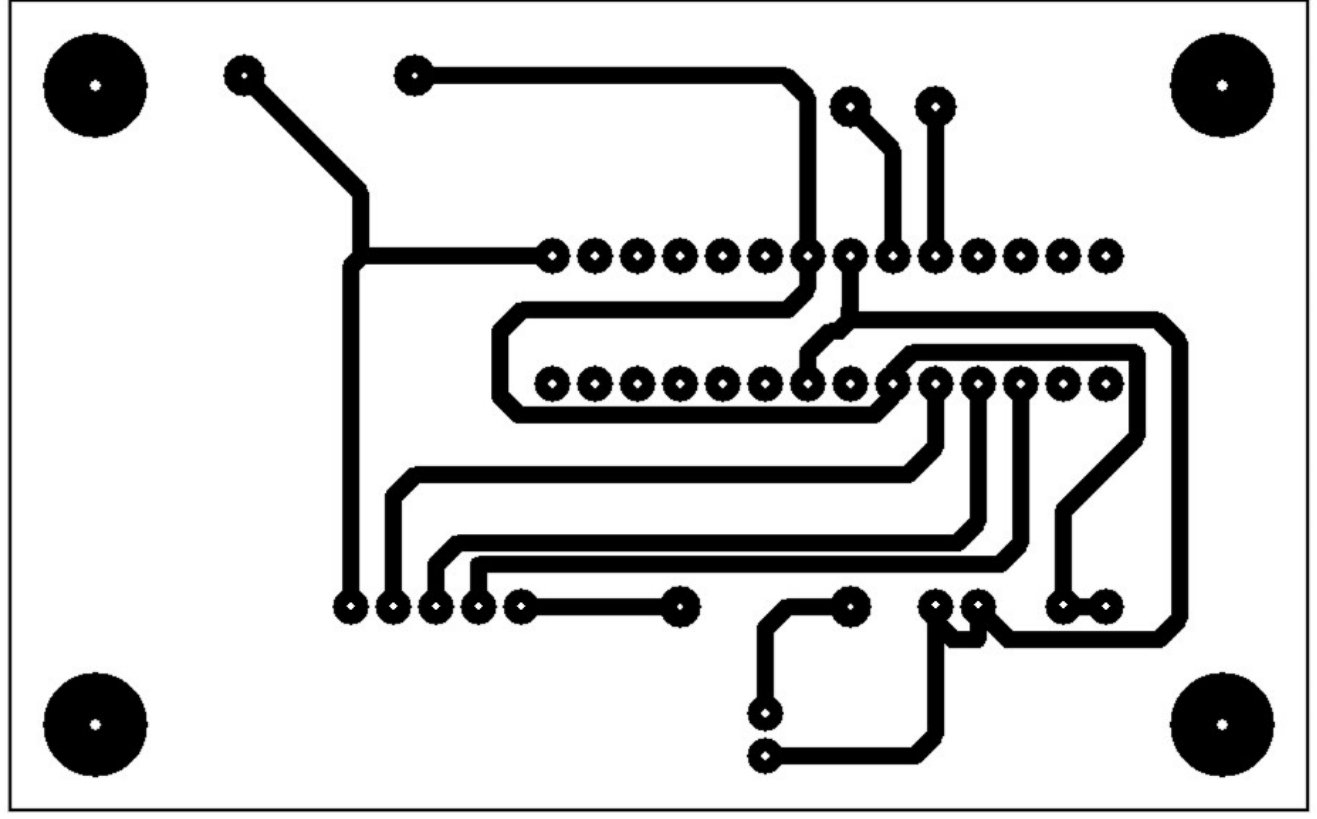

### Visão geral – dimensões reais

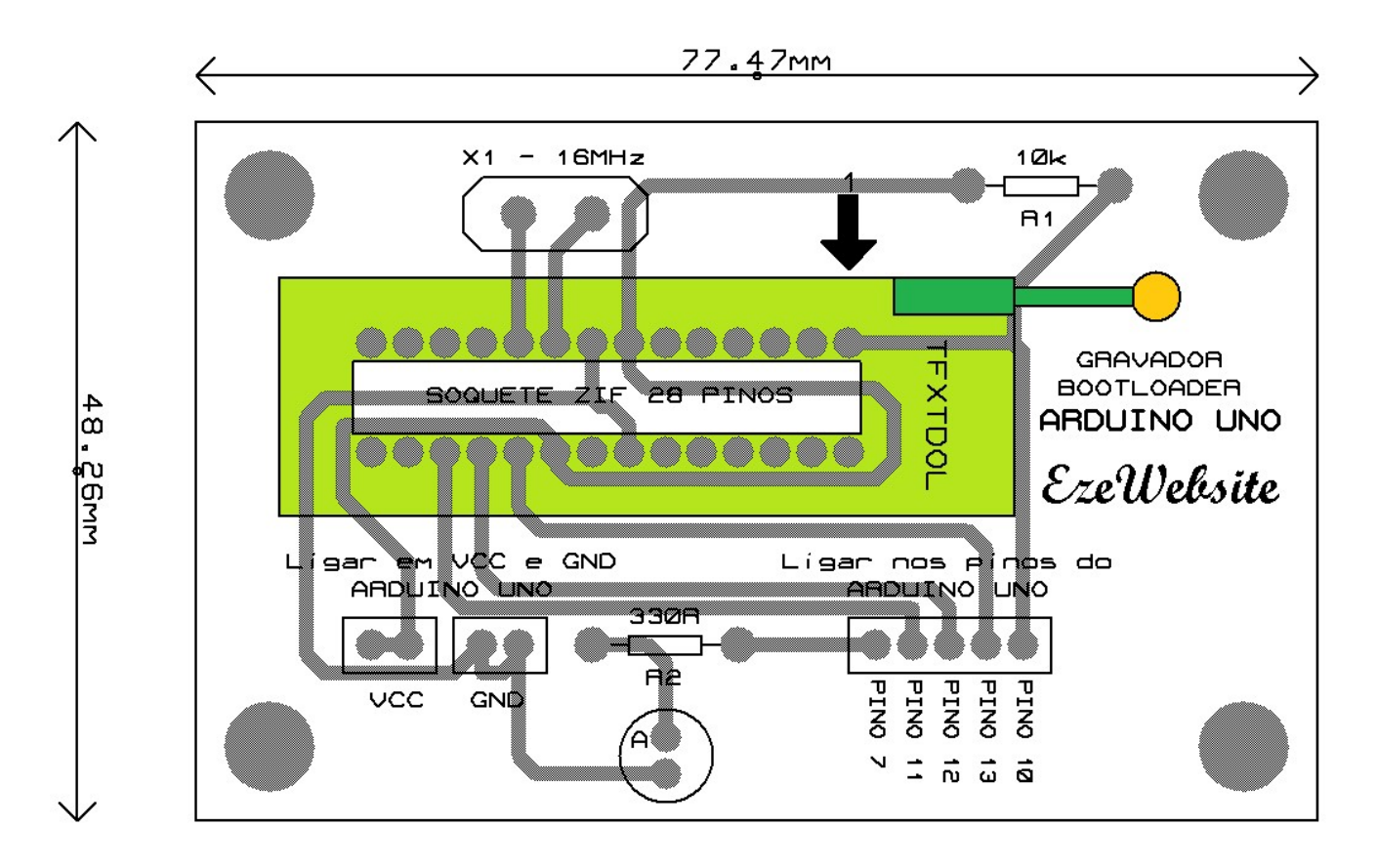

# Dimensões: ≅ 7,8 x 4,9 cm

As figuras a seguir mostram a PCI (top view e bottom view respectivamente) e o dispositivo montado para a gravação do bootloader.

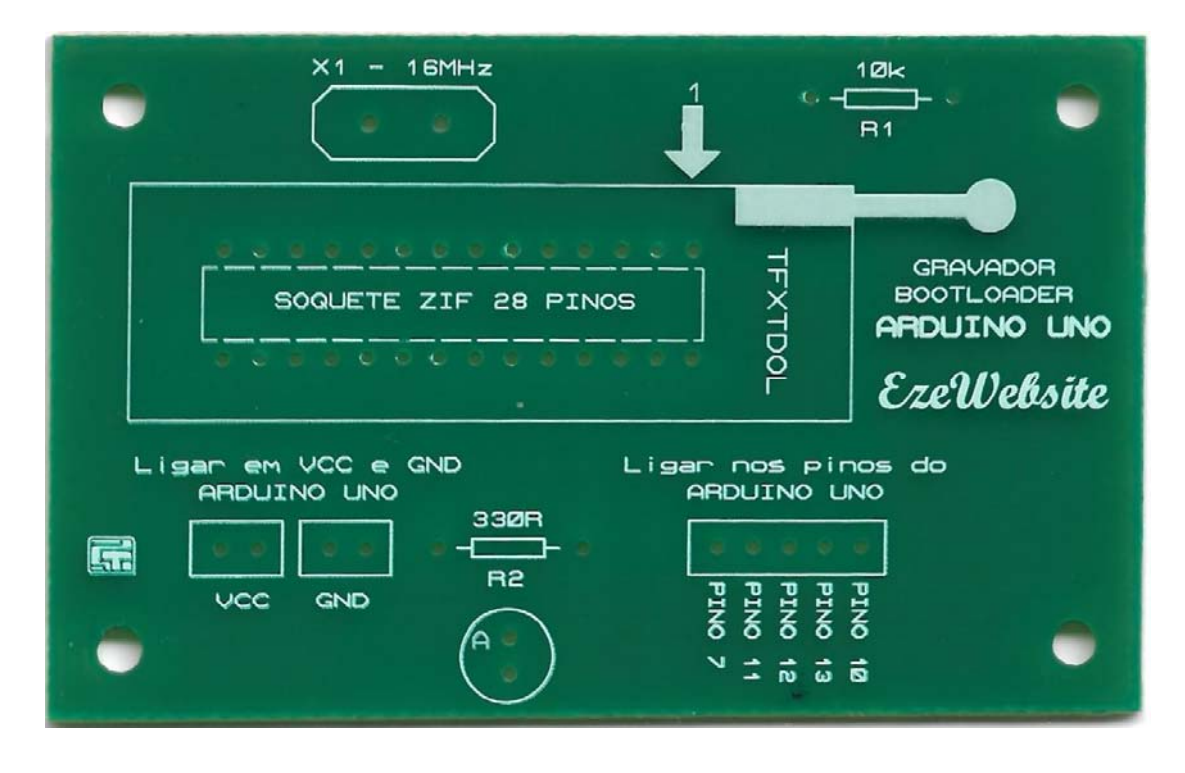

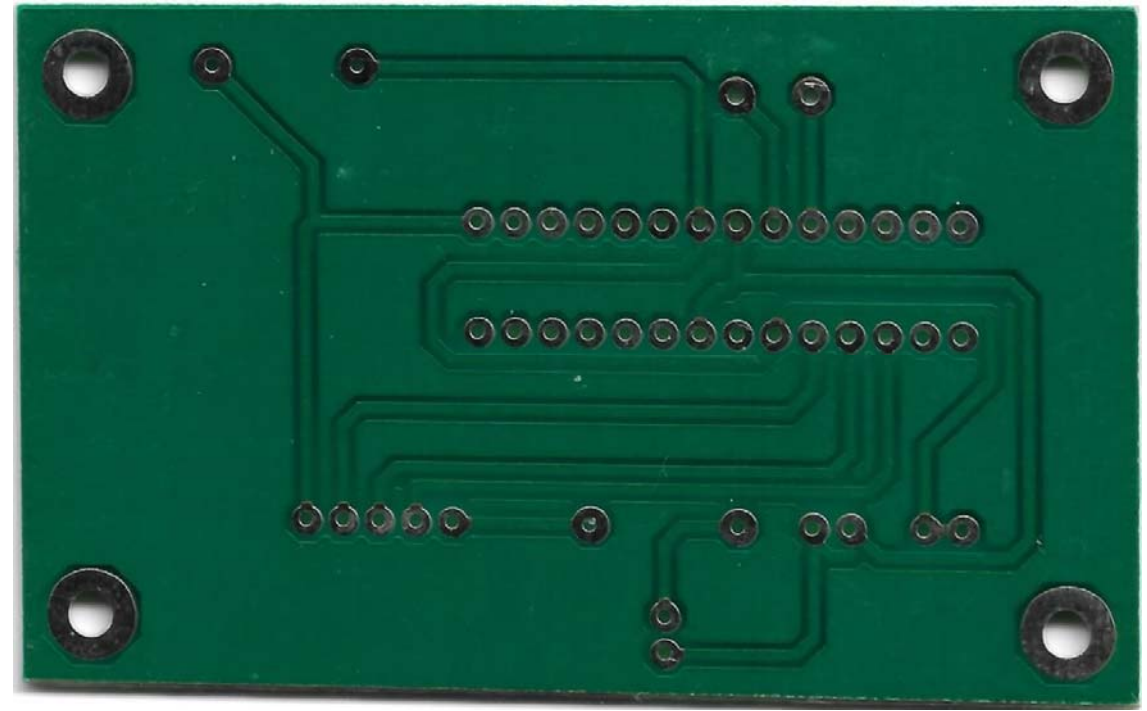

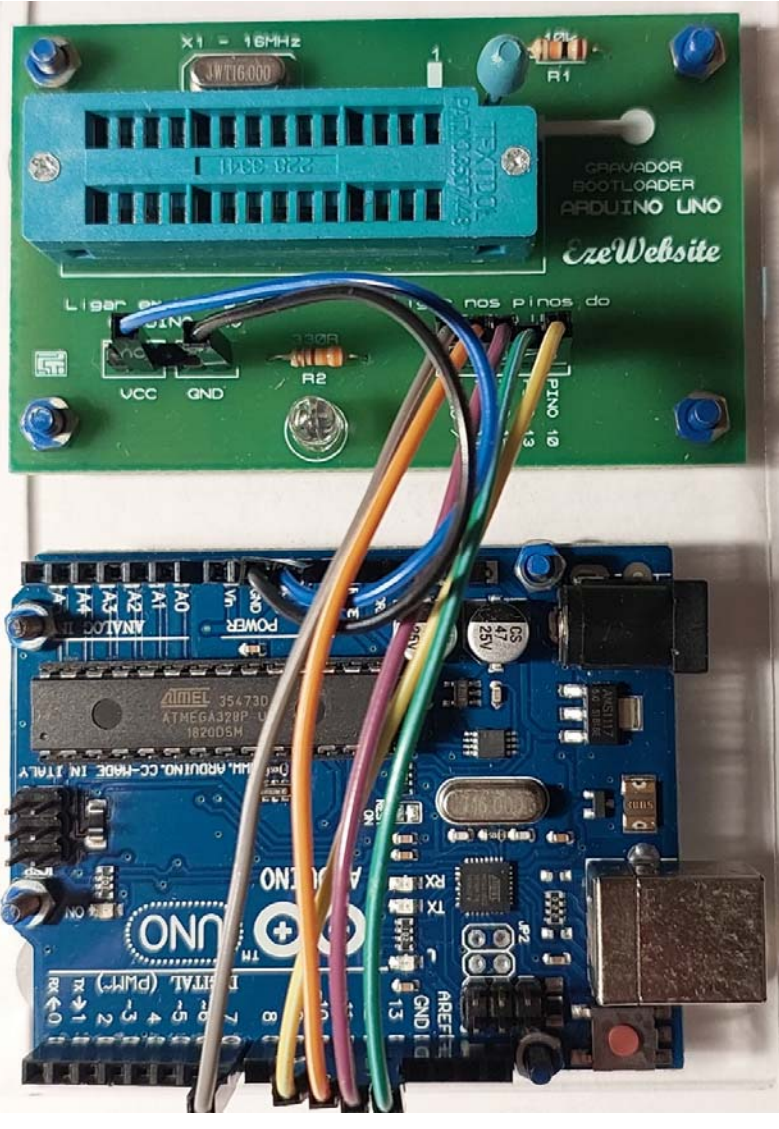

A montagem do dispositivo foi feita sobre um painel de acrílico, no entanto, esse procedimento é opcional, podendo ser ou não fixado em qualquer tipo de superfície.

A figura abaixo mostra o *bootloader* montado na matriz de contatos.

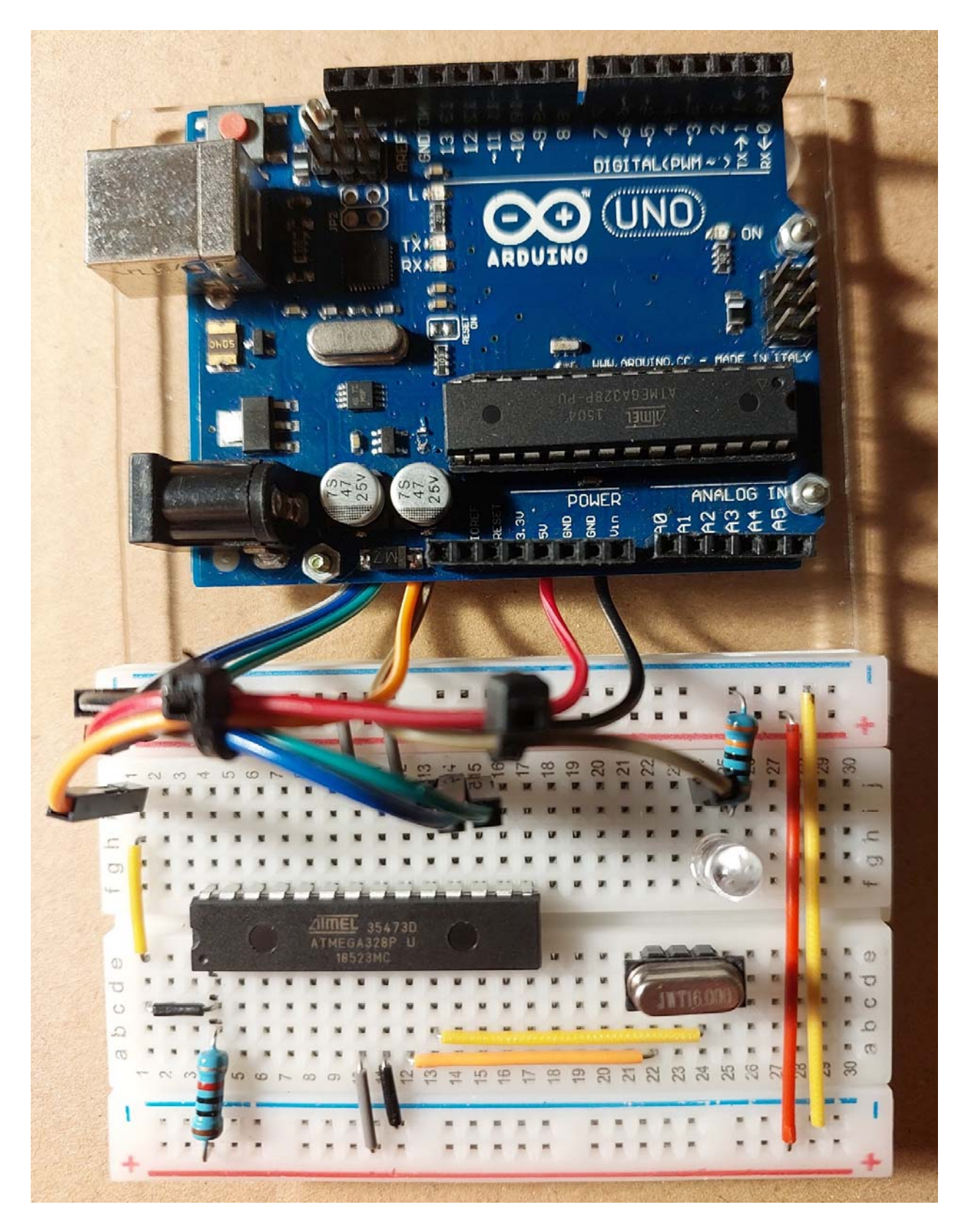

Observe que a interligação dos fios com a matriz de contatos foi feita com conector tipo Dupont (macho) x soldagem na placa do Arduino UNO.

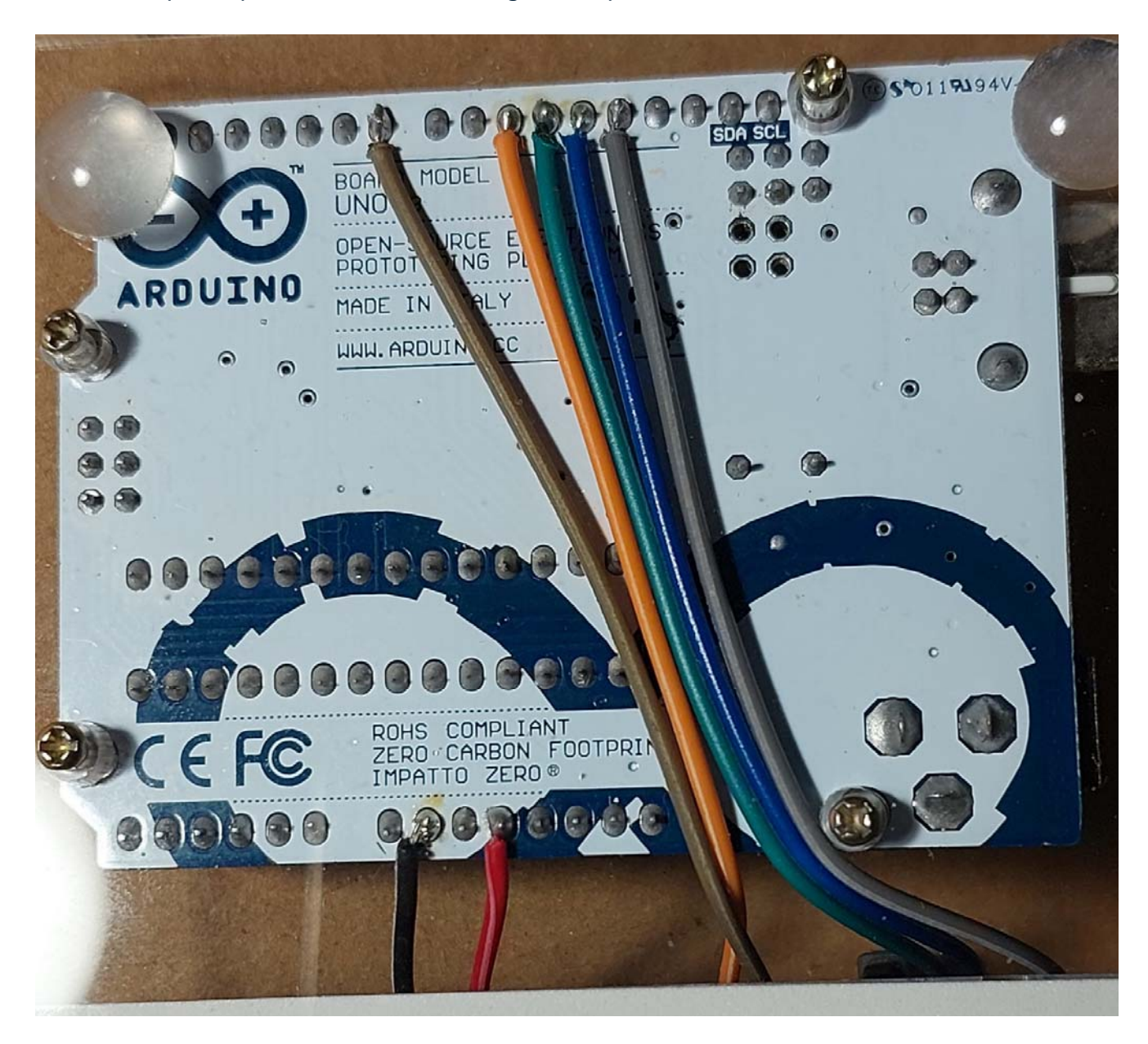